クイックインストールガイド

プリンタ概要

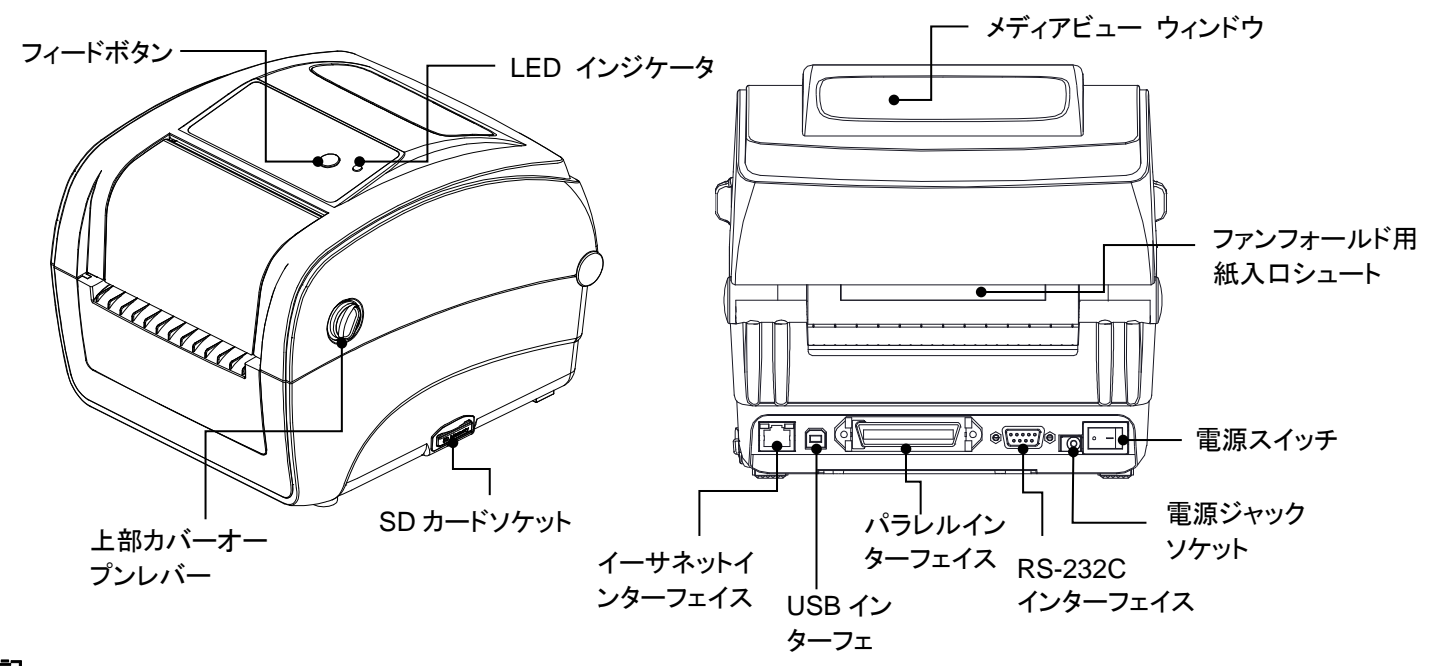

上部カバーを開く/閉じる

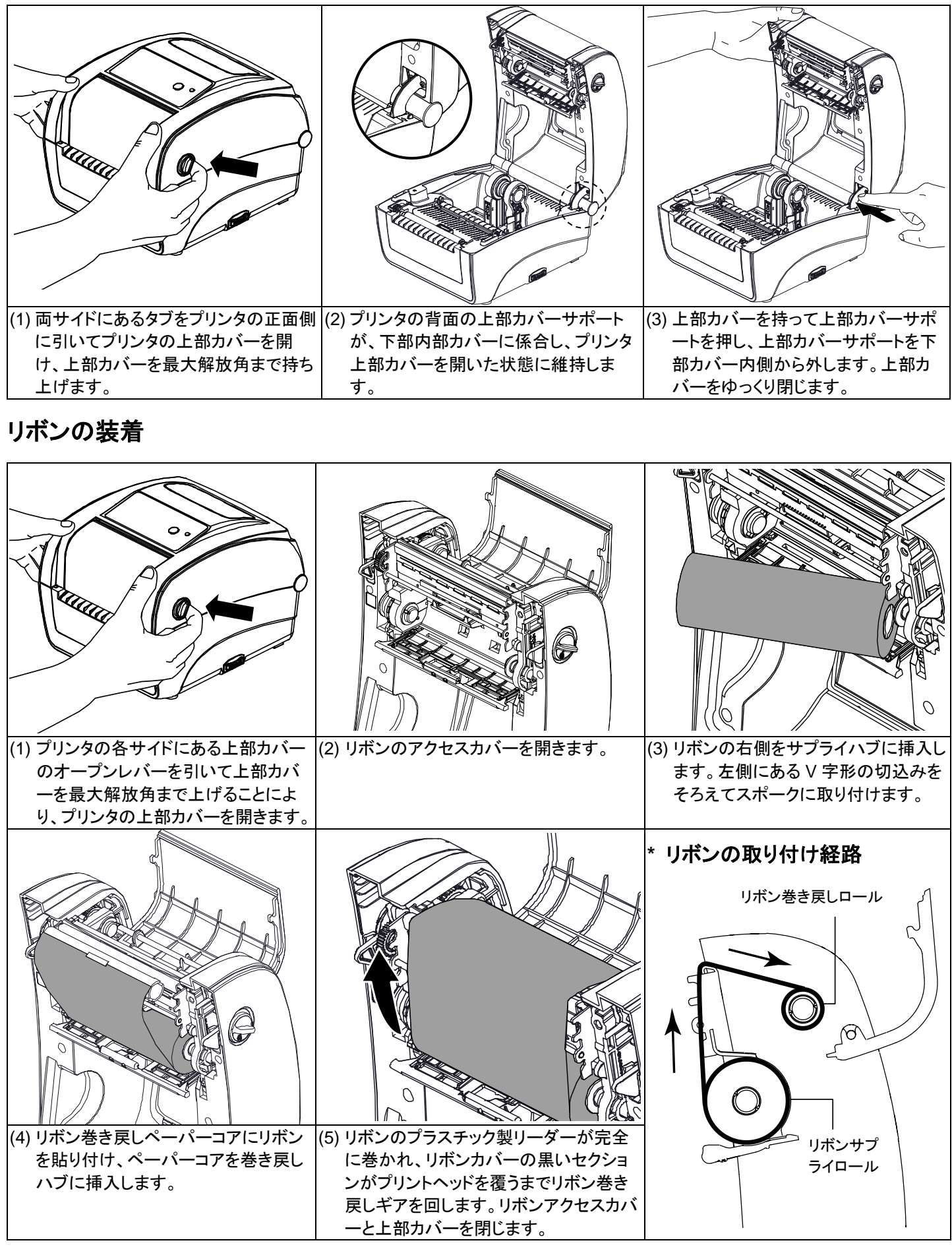

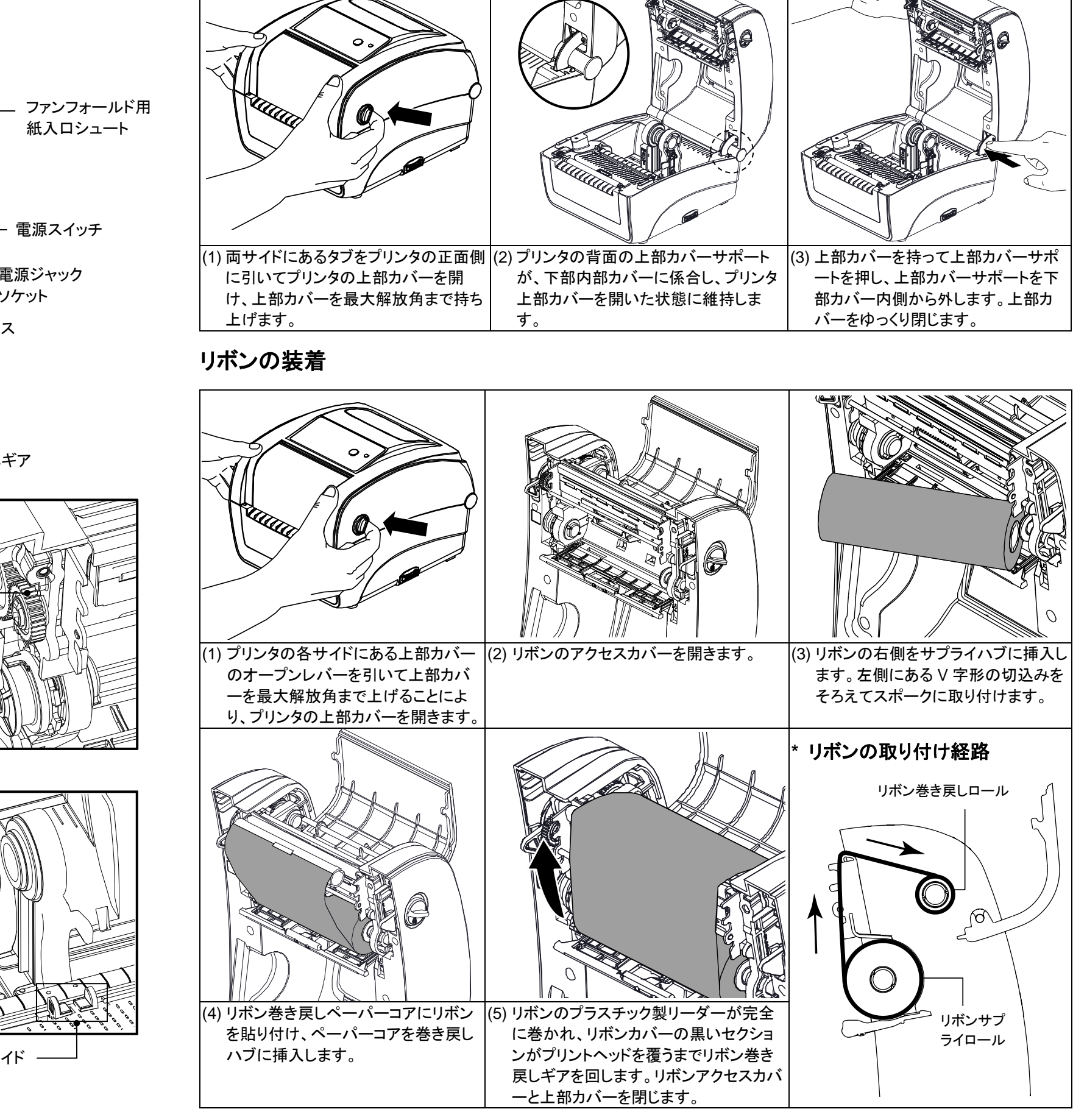

注記:

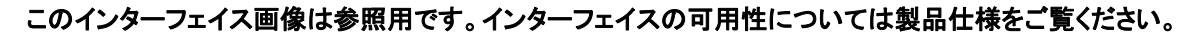

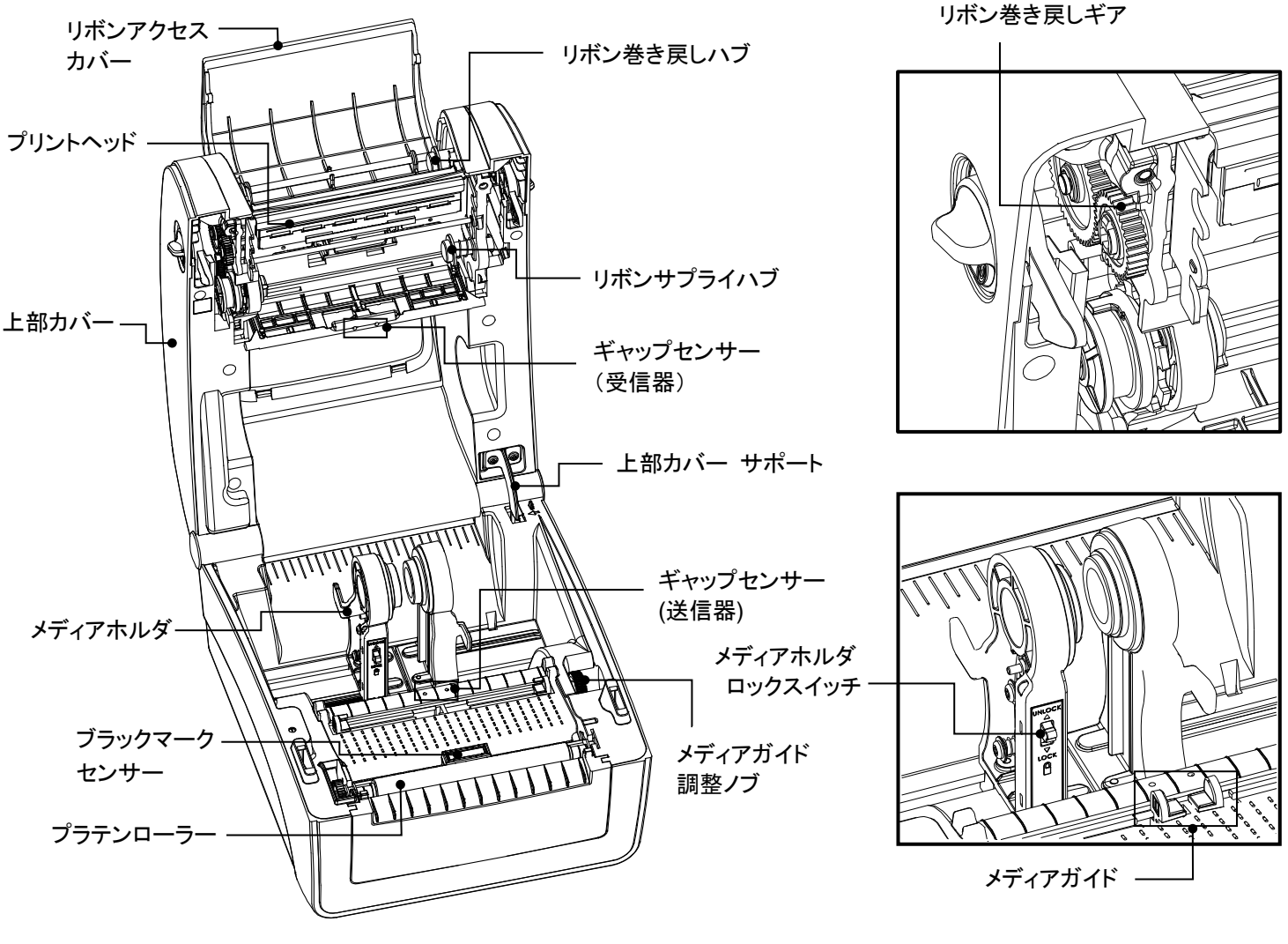

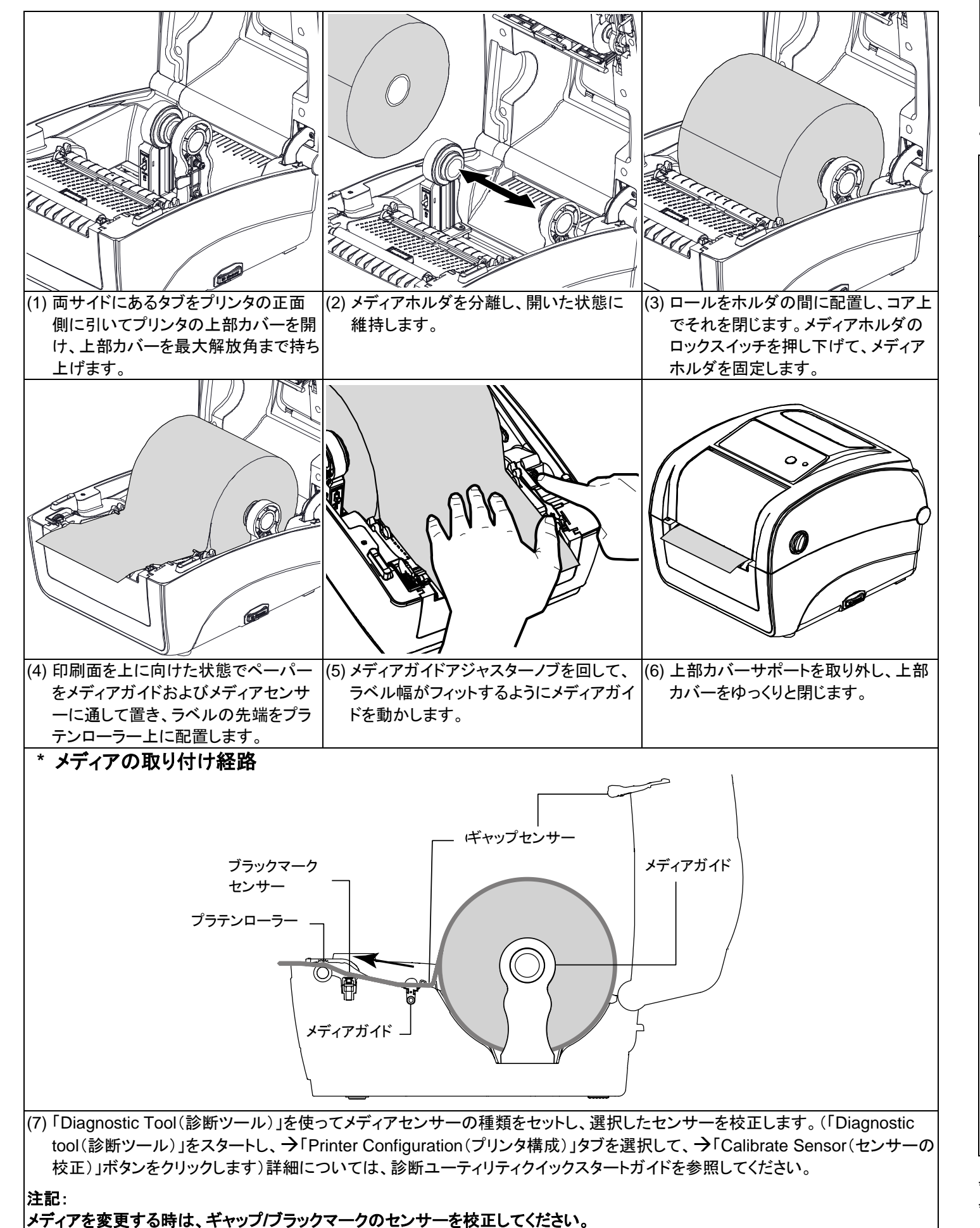

## ボタン機能

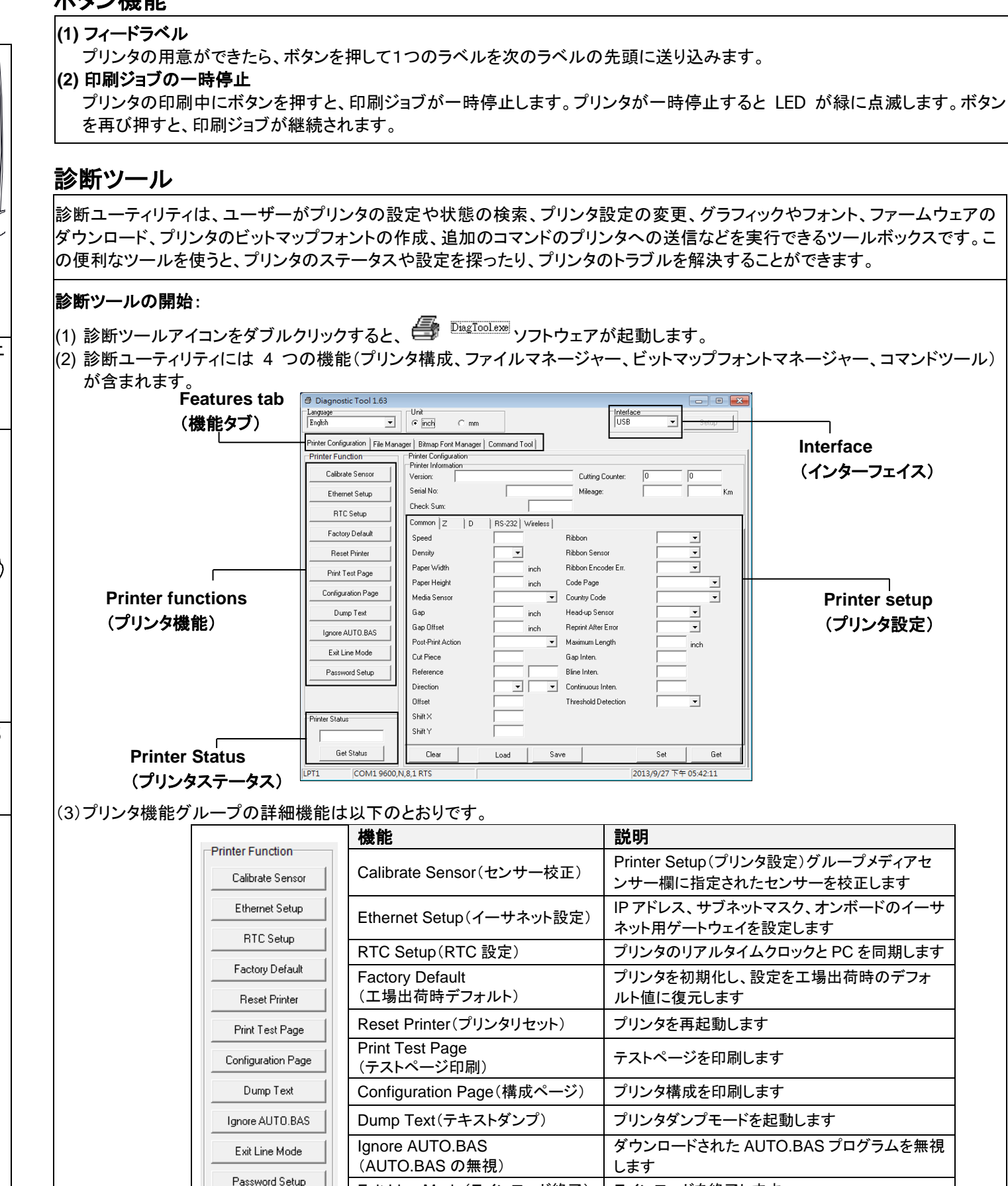

\* 本プリンタの詳細情報および機能については、CD ディスク内の「取扱説明書」をご覧ください。 \* 仕様、アクセサリ、部品およびプログラムは事前の通知なしに変更されることがあります。

Exit Line Mode(ラインモード終了) ラインモードを終了します Password Setup(パスワード設定) 設定を保護するためにパスワードを設定します